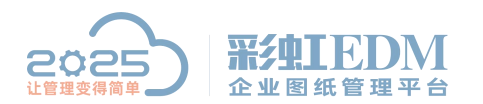

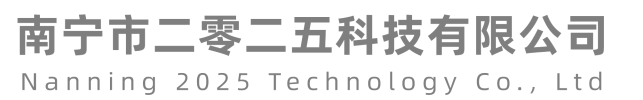

## 彩虹 EDM 系统如何创建右键菜单

1、点击【企业配置】→【对象分类】,如下图:

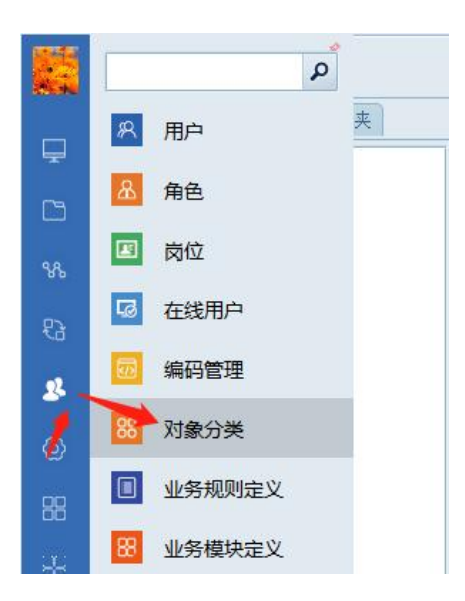

2、选中【文档】→【普通文档】, 鼠标右键, 选中【新建】→【分类】, 如下图:

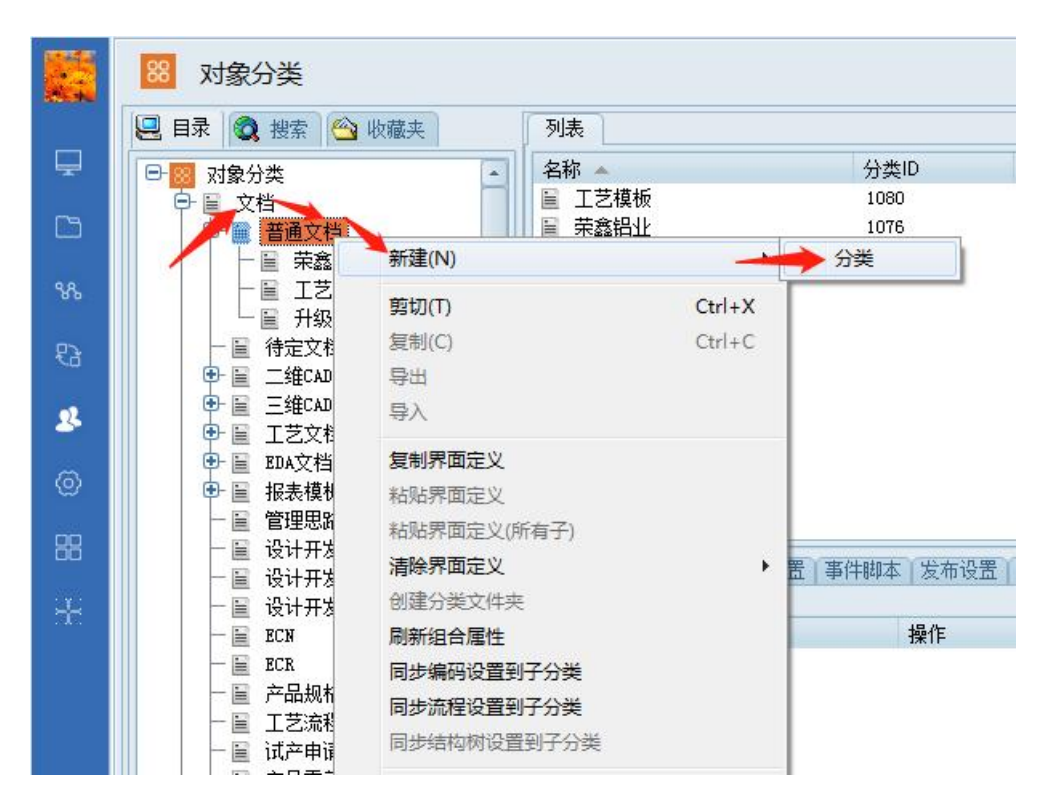

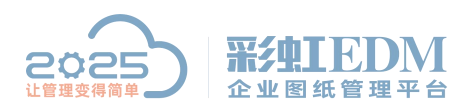

南宁市二零二五科技有限公司 Nanning 2025 Technology Co., Ltd

2、设置菜单属性,如下图:

| 对象分类属性                                                   |              |
|----------------------------------------------------------|--------------|
| 规则定义常规属性编码设置事件脚本发布设置权限控制                                 |              |
| □抽象类 ☑ 在"新建"菜单中显示 1、输入文档名称                               |              |
| 名称 演示创建右键菜单 🧹 分类性质 用户定义 🗾 🗖 启用属性权限                       |              |
| □ 医生态 加流程                                                | 到            |
| <u> 流程模板</u> 实施测试 ···· ×                                 |              |
| 文档模板 演示文件.xls X 月档位置 X                                   |              |
|                                                          |              |
| 5. 选择导出模拟 ···· 标签名称 ····· ··· ··· ···· ···· ············ |              |
| 匹配文件名                                                    |              |
| 🔲 新建文档时同步属性                                              |              |
|                                                          |              |
|                                                          |              |
|                                                          |              |
| 确定 @)                                                    | 肖(C)   应用(A) |

注: 第五步设置导出模板,有需要就设置,可以不设置。

4、创建好文档分类后重新登录系统,进入文档工作区,鼠标右键新建文档,查 看菜单是否可用,新建一个文档,如下图:

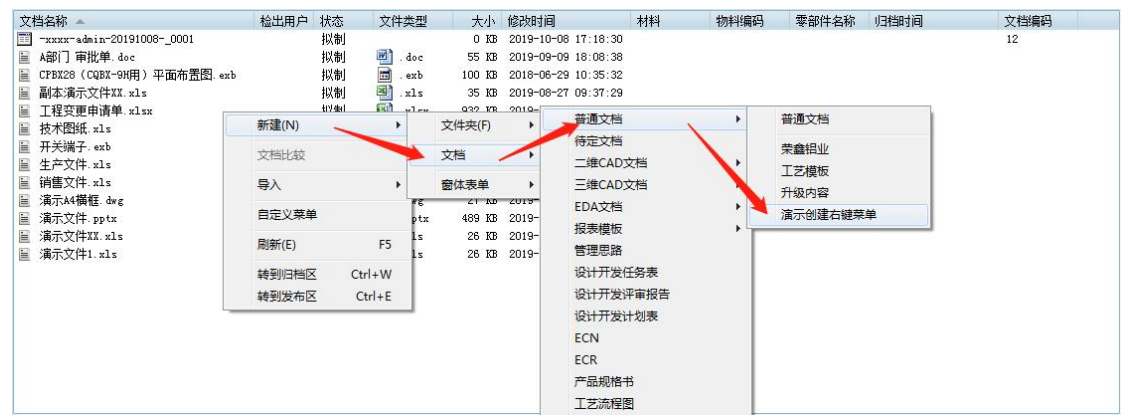

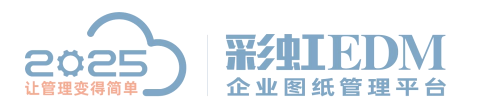

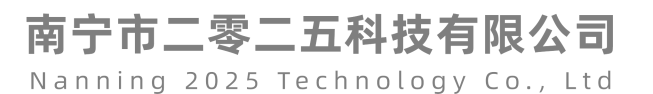

| ▶ 文档属性:<br>常规                              | : xx-0001.xls(版本:)                                                                     |                                            | - 11                                |           | 8 20-9-7 - 3<br>5 |                                      |  |  |
|--------------------------------------------|----------------------------------------------------------------------------------------|--------------------------------------------|-------------------------------------|-----------|-------------------|--------------------------------------|--|--|
| 文档名称<br>文档编码<br>状态<br>创建时间<br>修改时间<br>归档时间 | 生产部-装配工序-adr *<br>生产部-001100-admir<br>拟制<br>2019-10-09 17:13:17<br>2019-10-09 17:13:17 | · 文档分类<br>大小<br>版本<br>创建用户<br>修改用户<br>发布时间 | 演示创建右键菜单<br>32 KB<br>admin<br>admin | <b>备注</b> | ×                 | • * * * * * • • d mi n • 20191009• _ |  |  |
| 设置好文档名称、文档编码后<br>点击【确定】完成新建文档              |                                                                                        |                                            |                                     |           |                   |                                      |  |  |

以上就是本教程,了解更多欢迎咨询二零二五科技!

- 南宁市二零二五科技有限公司
- 电话: 400-118-2025
- 官网: www.our2025.com
- 地址:广西南宁市西乡塘区发展大道 189 号安吉•华尔街工谷 C座 603 号